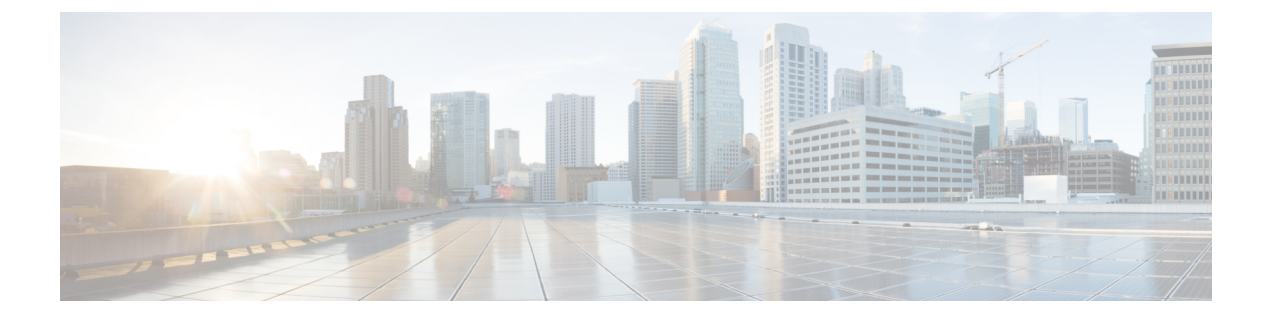

## **Next Steps**

- Next Steps, on page 1
- Work in the Management Center with Connection Events Stored on a Secure Network Analytics Appliance, on page 1
- Investigate Events Using Cross-launch, on page 2

### **Next Steps**

After you configure your Firewall devices to send event data to your Secure Network Analytics appliance as part of Security Analytics and Logging (OnPrem), you can take the following steps:

- Review the management center online help.
- Review the Manager Web App online help to learn more about Secure Network Analytics.

# Work in the Management Center with Connection Events Stored on a Secure Network Analytics Appliance

If your devices are sending connection events to a Secure Network Analytics appliance using Security Analytics and Logging (OnPrem), you can view and work with these remotely stored events in the management center's event viewer and context explorer, and include them when generating reports. You can also cross-launch from an event in the management center to view related data on your Secure Network Analytics appliance.

By default, the system automatically selects the appropriate data source based on the time range you specify. If you want to override the data source, use this procedure.

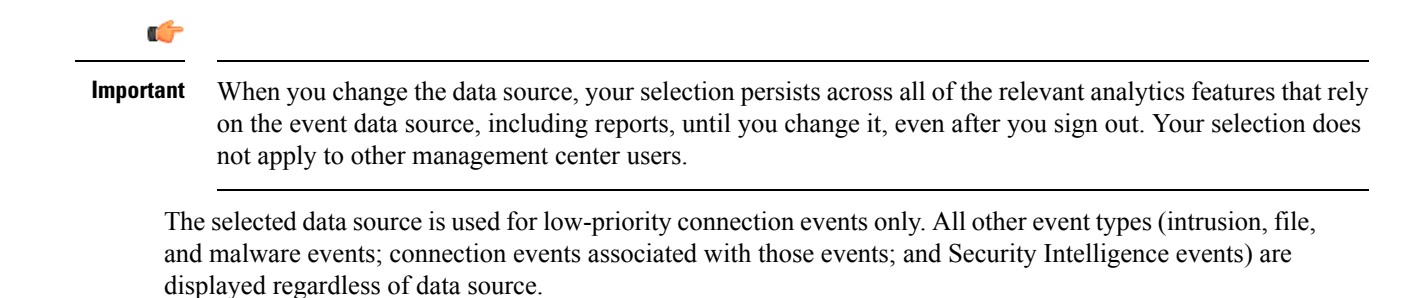

#### Before you begin

You have used the wizard to send connection events to Security Analytics and Logging (OnPrem).

Step 1 In the management center web interface, navigate to a page that displays connection event data, such as Analysis > Connections > Events.

**Step 2** Click the data source displayed here and select an option:

| cisco                      | Firepower Management Center<br>Analysis / Connections / Events             | Overview        | Analysis | Policies | Devices | Objects AM | IP Intelligent | е                       |                |               | Deplo   | y Q C      | 00       | admin •    |
|----------------------------|----------------------------------------------------------------------------|-----------------|----------|----------|---------|------------|----------------|-------------------------|----------------|---------------|---------|------------|----------|------------|
|                            |                                                                            |                 |          |          |         |            | Bookman        | k This Page   Reporting | Dashboard View | Bookmarks   S | arch F  | redefined  | Searches | *          |
| Conn                       | ection Events (awatch workflow)                                            |                 |          |          |         |            |                |                         |                | (1            |         | 12.22.44   | 2020 11  | 0.14.07.44 |
|                            |                                                                            |                 |          |          |         |            |                |                         | as Auto        | (Local) 20.   | 0-11-10 | 13:37:44 - | 2020-11- | 0 14:37:44 |
| No Sear                    | ch Constraints (Edit Search)                                               |                 |          |          |         |            |                |                         |                |               |         |            |          | Expanding  |
| No Sear<br>Conne           | ch Constraints (Edit Search)<br>ctions with Application Details Table View | of Connection I | Events   |          |         |            |                |                         |                | -             |         |            |          | Expandin   |
| No Sear<br>Conne<br>Jump 1 | ch Constraints (Edit Search)<br>ctions with Application Details Table View | of Connection I | Events   |          |         |            |                |                         |                |               |         |            |          | Expandin   |

- **Caution** If you select **Local**, the system displays only the data available on the management center, even if local data is not available for the entire time range selected. You will not be notified that this situation is occurring.
- **Step 3** (Optional) To view related data directly in your Secure Network Analytics appliance, right-click (in the unified event viewer, click) a value such as an IP address or domain and choose a cross-launch option.

#### **Investigate Events Using Cross-launch**

When viewing events in themanagement center, you can right-click certain event data (for example, an IP address) and view related data in Manager.

**Step 1** Navigate to one of the following pages in the management center that shows events:

- A dashboard (Overview > Dashboards), or
- An event viewer page (any menu option under the Analysis menu that includes a table of events).
- **Step 2** Right-click the event field of interest and choose the Security Analytics and Logging (OnPrem) cross-launch resource. The Manager opens in a separate browser window. You may be prompted for a username and password if you are not already logged in. It may take some time for the query to be processed, depending on the amount of data to be queried, speed of and demand on the Manager, and so on.
- **Step 3** Sign into the Manager.